## Usando su iPad de HISD en su Hogar Como encender su iPad y primeros pasos

**Paso 1:** Localice el botón de encendido en la parte superior derecha de la pantalla arriba de la cámara.

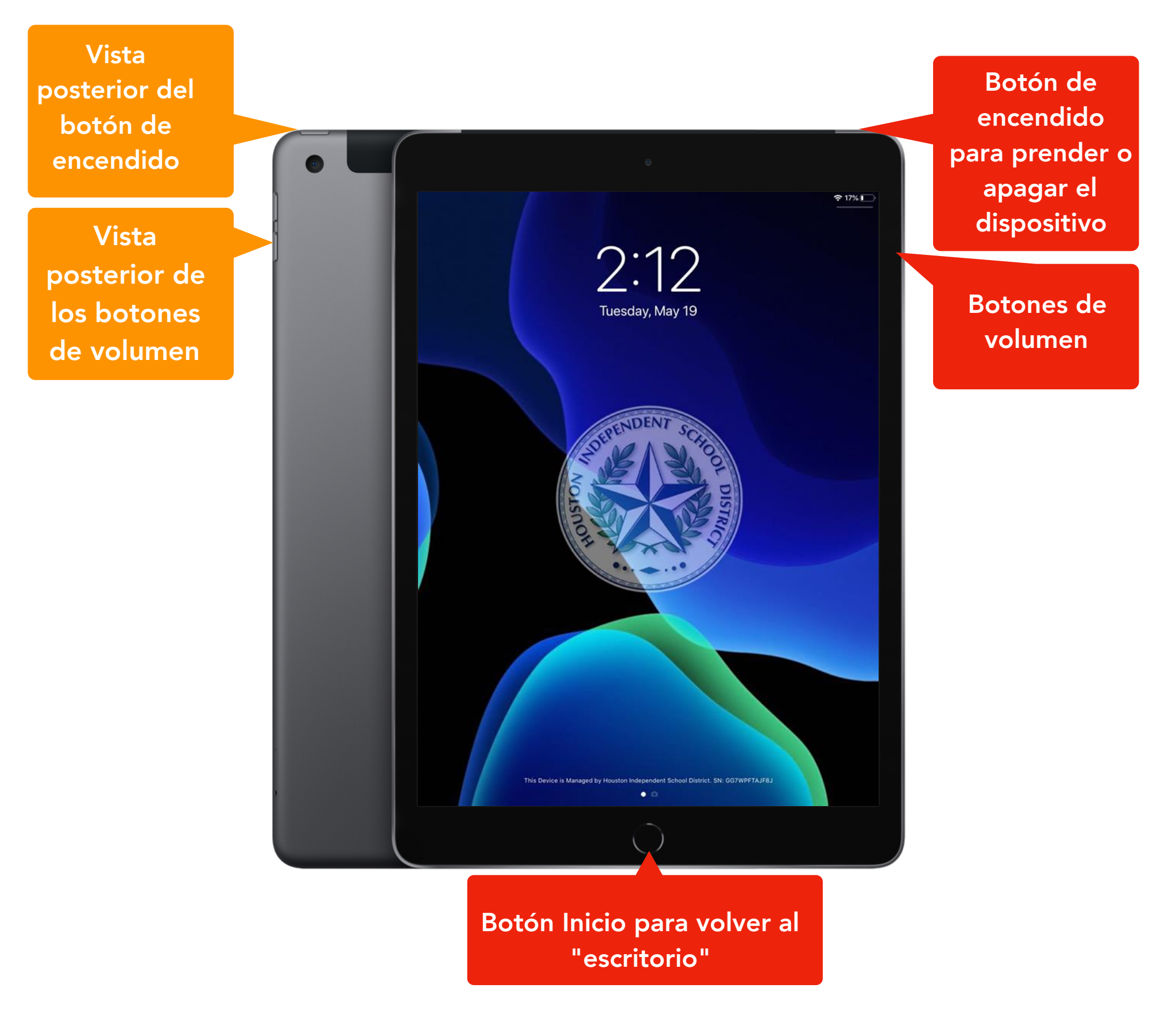

Paso 2: Una vez que el iPad llegue a la pantalla con el logo de Houston ISD, haga clic en el botón Inicio para abrir el escritorio.

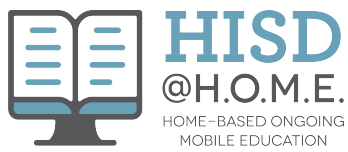

## Como conectarse a la red inalámbrica (WIFI)

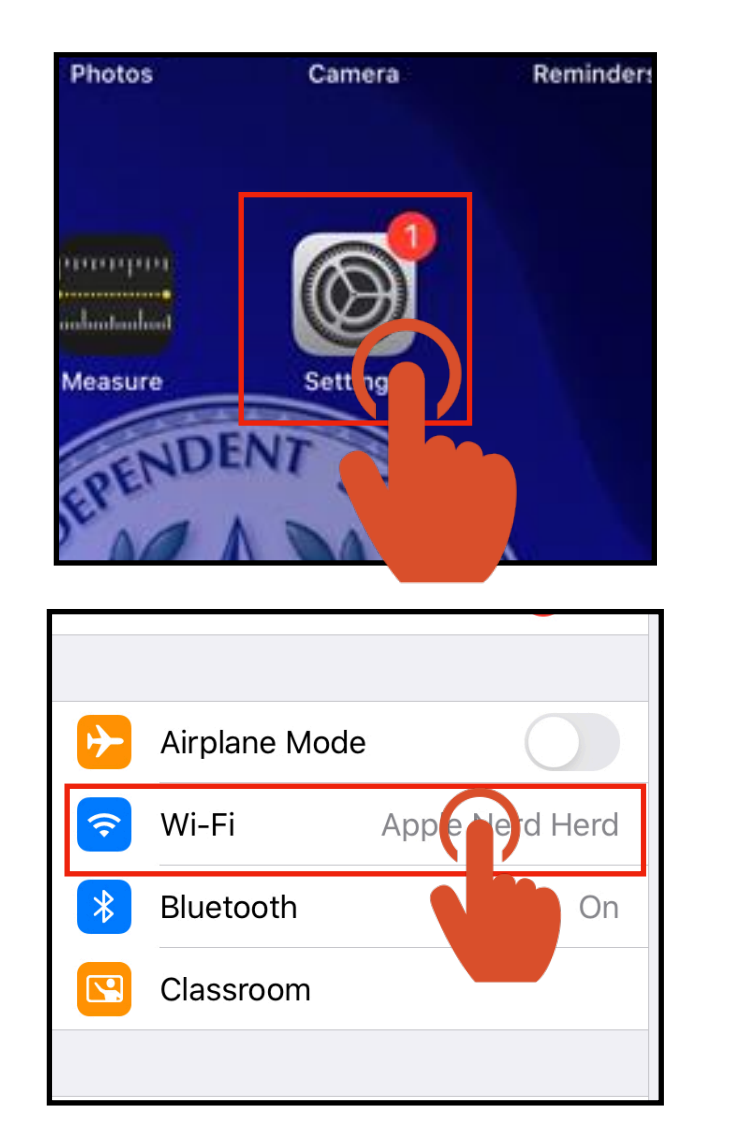

|                                   | Wi-Fi                               | <b>奈</b> 41% <b>■</b> ,' |
|-----------------------------------|-------------------------------------|--------------------------|
| a Chanrin<br>And, Toron & Say R., | Wi-Fi                               |                          |
|                                   | <ul> <li>Apple Nerd Herd</li> </ul> | 🕯 🗢 🚺                    |
| o <b>1</b> >                      | NETWORKS                            |                          |
|                                   | Apple Nerd Herd, 217                | 🔒 🤶 🚺                    |
| e                                 | 47%s8040a                           | ê 🗟 ì                    |
| On                                | 4774884.0                           | 🔒 奈 🚺                    |
|                                   | DRECT-61-17 Office.br 0800          | 🔒 🤶 🚺                    |
|                                   |                                     | a 🕈 🚺                    |
|                                   | Physical constraints and the second | a 🗟 ì                    |
| b                                 |                                     | 🔒 🤶 🚺                    |
|                                   | Wants                               | 🔒 🗟 🚺                    |
|                                   | MEMORY .                            | 🔒 🤶 🚺                    |
|                                   | xfinitywifi                         | <b>२</b> (i)             |
|                                   |                                     |                          |

**Paso 3:** Localice el botón de configuración (Settings) en su dispositivo.

Paso 4: Localice y haga presión en la sección de Wifi en la barra de menú del lado izquierdo.

Paso 5: Elija la red inalámbrica a la que desea conectarse de la lista proporcionada en el lado derecho de la pantalla y haga presión. (Si la red a la que intenta conectarse requiere una contraseña, se le pedirá que lo inserte cuando presione el nombre.)

Si usted ha recibido un punto de acceso (hotspot) de HISD, le proporcionarán instrucciones para conectarse al hotspot en un documento independiente.

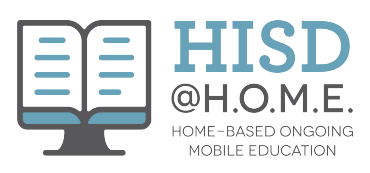